## **Enabling Flash- Content Settings**

How to enable Flash for Lincoln Learning Solutions content

1. Open a new tab in your Chrome browser

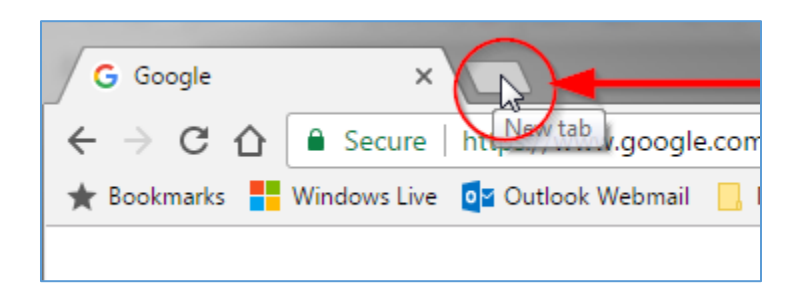

2. Copy the following URL into the address bar: chrome://settings/contentExceptions#plugins and press Enter

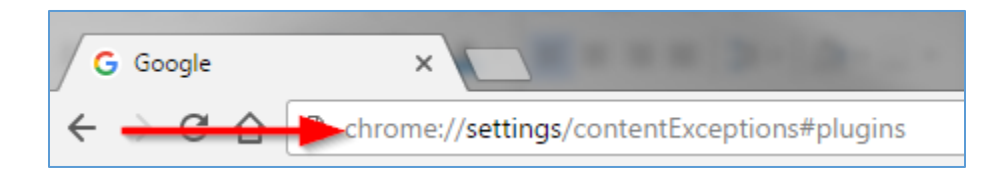

- 3. Add the following site URLs to Chrome's Flash exceptions list, by entering each URL into the entry box located at the bottom of the setting window.
  - a. [\*.]lincolninteractive.com
  - b. [\*.]lincolninteractive.org
  - c. [\*.]lincolnlearningsolutions.org
  - d. [\*.]littlelincoln.org
  - e. [\*.]agilixbuzz.com

| [*.]example.com | [*.]lincolninteractive.org |
|-----------------|----------------------------|
|-----------------|----------------------------|

- Note: please make sure to include the wildcard [\*.]
- 4. Once you have completed entering the URLs, click **Done** <u>twice</u> to close the settings windows.

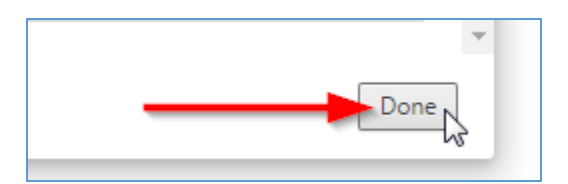

5. Close and restart Chrome.